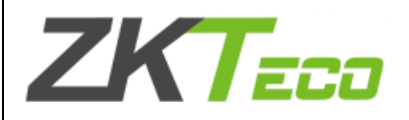

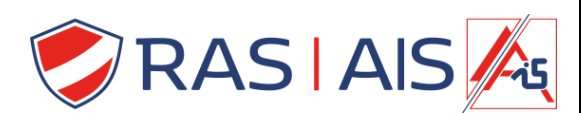

## <u>ZKteco</u>

# Speed/ Proface koppelen met ZKBioAcces/ Zkbiosecurity

## 1 Inleiding

De Speed/Proface is een Standalone toestel waarbij je verschillende verificatiemethodes hebt (Gezichtsherkenning, temperatuur, masker, vingerscan, palmscan).

Je kan dit Toestel koppelen met ZKBioAcces/ Zkbiosecurity om dit te laten integreren in de toegangscontrole.

## 2 Benodigdheden

- Speed/Proface (bv. ZKT-V5L-TD)
  - SRB (Security Relay Box) als je een deur wil schakelen met de Speedface.
- ZKBioAcces/ Zkbiosecurity
- Licentie voor ZKBioAcces/ Zkbiosecurity.

#### 3 <u>Aansluiting van de Speed/Proface</u>

- 1. Connecteer 12VDc.
- 2. Connecteer de RJ45 en plaats in het netwerk waar de toegangscontrole server zich bevind.
- 3. (Optioneel) sluit de Wiegand out aan op de SRB (Security Relay Box) om een slot te sturen.

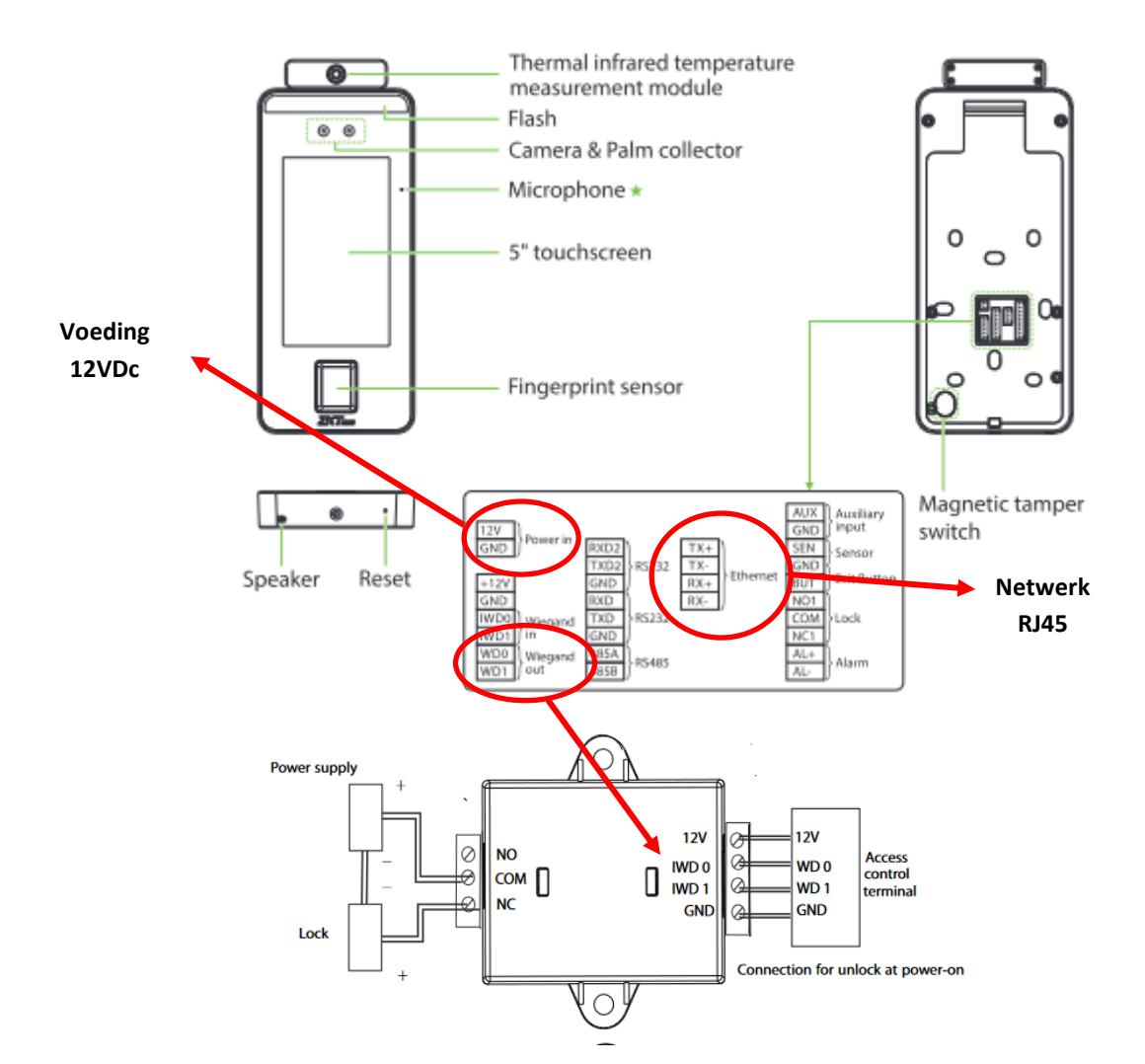

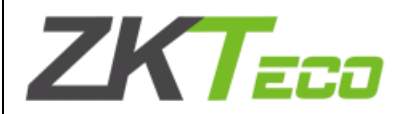

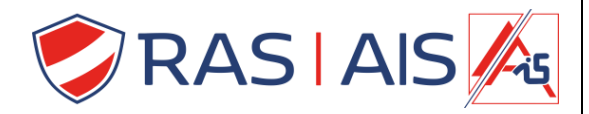

- 4 De Speed/Proface configureren
- 4.1 <u>Netwerk parameters</u>
  - 1. Ga naar **Comm > Ethernet**.
  - 2. Geef de Speed/Proface een uniek ip adres.

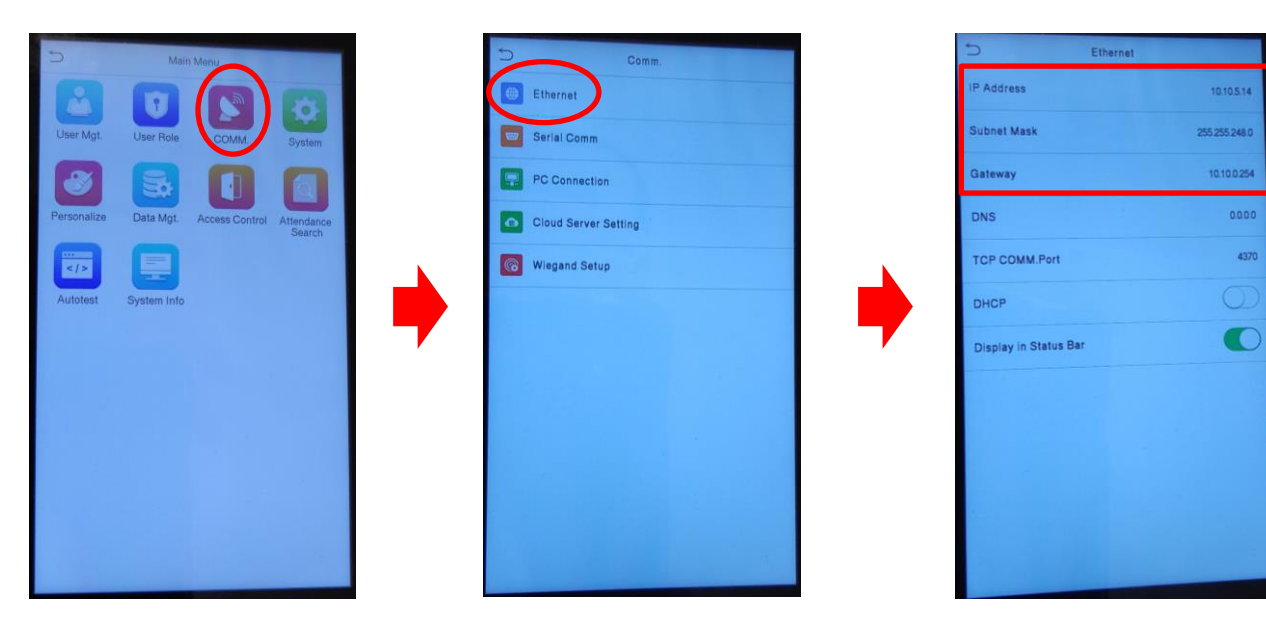

- 4.2 <u>Cloud settings</u>
  - 1. Ga naar Comm > Cloud Server Setting.
  - 2. Vul het server Ip adres in en de Server port.

| 5           | Main Me      | nu           |                      | 5 | Comm,                |  | Cloud Server Set    | ling |
|-------------|--------------|--------------|----------------------|---|----------------------|--|---------------------|------|
|             |              |              | 6                    |   | Ethernet             |  | Server Mode         | A    |
| User Mgt.   | User Role    | COMM         | System               |   | Serial Comm          |  | Enable Domain Name  | (    |
| 8           | 5            |              |                      |   | PC Connection        |  | Server Address      | 10.1 |
| Personalize | Data Mgt. Ac | cess Control | Attendance<br>Search | • | Cloud Server Setting |  | Server Port         |      |
|             |              |              |                      | 6 | Wiegand Setup        |  | Enable Proxy Server |      |
| Autotest    | System Info  |              |                      |   |                      |  |                     |      |
|             |              |              |                      |   |                      |  |                     |      |
|             |              |              |                      |   |                      |  |                     |      |
|             |              |              |                      |   |                      |  |                     |      |
|             |              |              |                      |   |                      |  |                     |      |
|             |              |              |                      |   |                      |  |                     |      |
|             |              |              |                      |   |                      |  |                     |      |

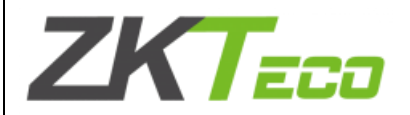

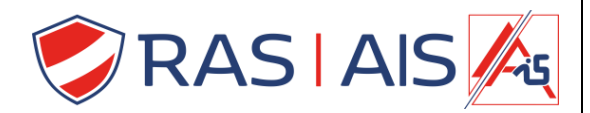

## 4.3 SRB (Security Relay Box) instellen

## 4.4 Waarom een SRB gebruiken?

Het ontvangt gecodeerde wiegand signalen van ZKAccess standalone toegangscontrole apparaten om het slot te controleren en zo een hoge veiligheid voor de deur te bieden.

- 1. Ga naar COMM > Wiegand Setup > Wiegand Output.
- 2. Vink SRB aan.

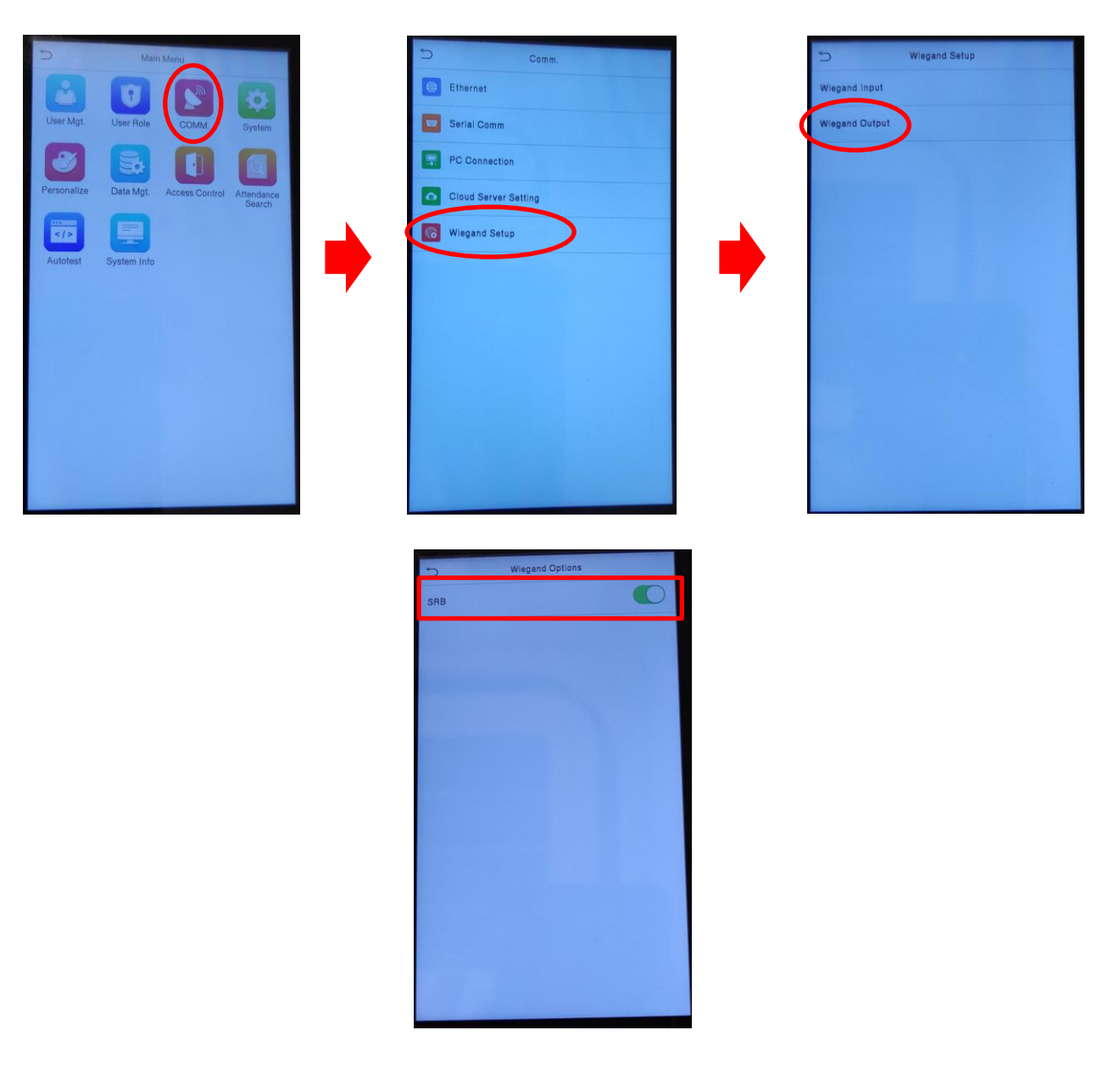

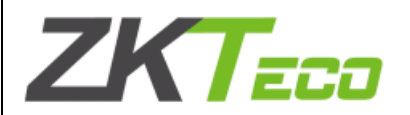

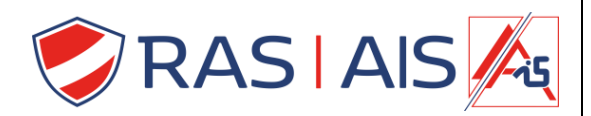

#### 5 Speed/Proface toevoegen aan ZKBioAcces/ ZKBioSecurity

- 5.1 First things first
  - 1. Laat de server draaien.
  - 2. Druk met de rechtermuisknop op het server icoon en klik op Toggle HTTP.

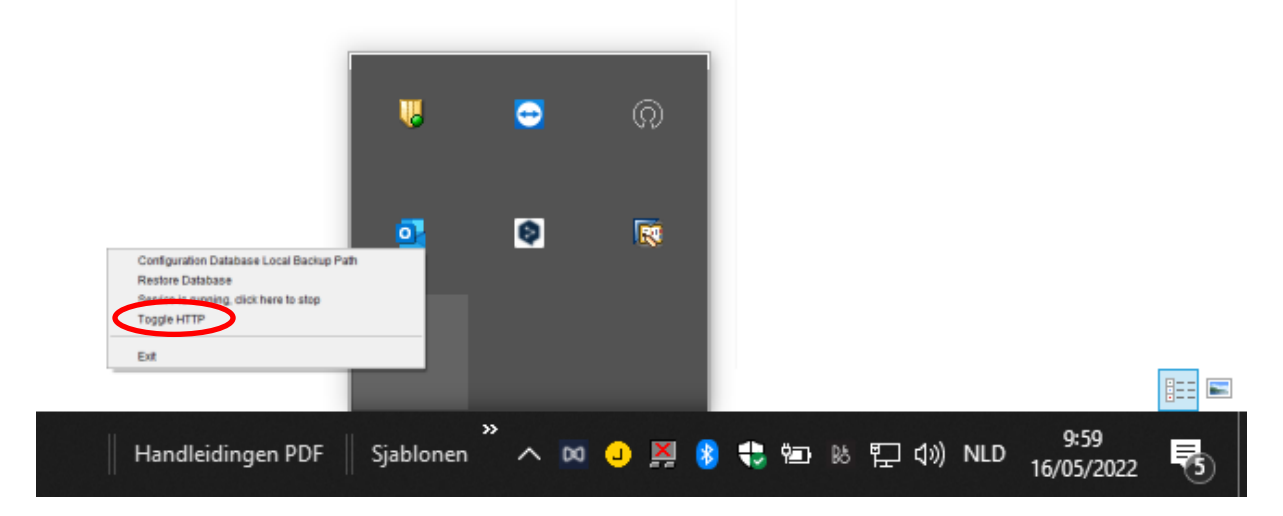

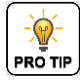

**Opmerking:** Als je dit niet doet ga je de Speed/Proface niet kunnen toevoegen.

- 5.2 <u>Toevoegen aan de software</u>
  - 1. Surf naar <u>http://localhost:8098</u> (of klik op het icoon van de ZKBioAcces).
  - 2. Je komt op de inlogpagina terecht.
  - 3. Geef je gegevens in en klik op **Login**.

| <b>TKBio Acce</b>                       | SS IVS English                                                                       |
|-----------------------------------------|--------------------------------------------------------------------------------------|
|                                         | User Login<br>Te trai period will expire offer \$7 day(s). Activate New<br>admin<br> |
| <b>ZKT</b> eco<br>? 1                   |                                                                                      |
| Copyright © 2022 ZKTECO CO., LTD. All n |                                                                                      |

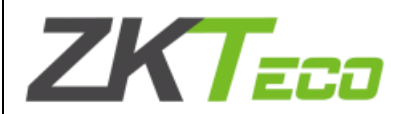

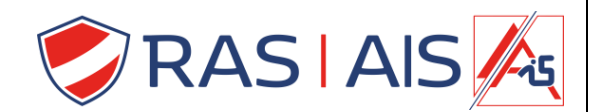

- 4. Ga naar het Tabblad System > Communication > Communication Monitor.
- 5. Controlleer of Turn on encrypted op No staat.

|    | ZKTECO               |          | 8                 |                                              | $\odot$                         | ß    | <b>(</b>     | $\bigcirc$     | 😫 admin 👻                                                         |
|----|----------------------|----------|-------------------|----------------------------------------------|---------------------------------|------|--------------|----------------|-------------------------------------------------------------------|
|    | Ū                    |          | Adms Se           | ervice Settin                                | gs                              |      |              | ·              |                                                                   |
| 88 | Basic Management     | $\oplus$ | Adms              | Service Po                                   | rt                              | 8088 |              |                |                                                                   |
| щ  | Authority Management | $\oplus$ | actual<br>Project | me current p<br>mapped po<br>ct control file | ort is for d<br>ort.<br>version | Nono | nication sei | vice, if there | re is a network mapping for the service port, please refer to the |
|    | Communication        | Θ        | Turn o<br>transr  | on encrypted                                 | 1                               |      | es           |                |                                                                   |
|    | Device Commands      |          |                   |                                              |                                 |      |              |                |                                                                   |
|    | Communication Device |          |                   |                                              |                                 |      |              |                |                                                                   |
|    |                      |          |                   |                                              |                                 |      |              |                |                                                                   |
|    |                      |          |                   |                                              |                                 |      |              |                |                                                                   |
|    |                      |          |                   |                                              |                                 |      |              |                |                                                                   |
|    |                      |          |                   |                                              |                                 |      |              |                |                                                                   |
|    |                      |          |                   |                                              |                                 |      |              |                |                                                                   |
|    |                      |          |                   |                                              |                                 |      |              |                |                                                                   |
|    |                      |          |                   |                                              |                                 |      |              |                |                                                                   |
|    |                      |          |                   |                                              |                                 |      |              |                |                                                                   |
|    |                      |          | O                 | К                                            |                                 |      |              |                |                                                                   |

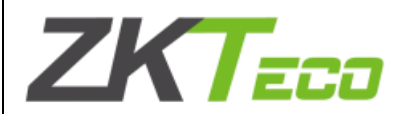

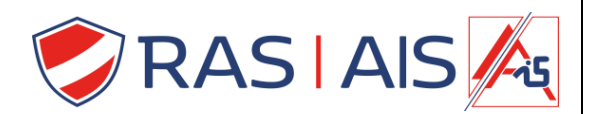

- 6. Ga naar het Tabblad Acces > Acces Control > Time Zones.
- 7. Druk op **New** om een tijdzone aan te maken.

|            | ZKTECO                     | 2          |             | $(\cdot)$ | <b>\$</b>     | <b>₽</b> | ŝ             |         |       |              | 😫 admin 🗸  |
|------------|----------------------------|------------|-------------|-----------|---------------|----------|---------------|---------|-------|--------------|------------|
|            | ⊡                          | Time Zor   | e Name      |           |               | Remark   | ;             |         | ۹     | 8            |            |
| R          | Device 🕀                   | Search Cri | teria None  |           |               |          |               |         |       |              |            |
| ч <u>г</u> |                            | ○ Refres   | h 🕒 Ne      | w 👘 De    | lete          |          |               |         |       |              |            |
| Ĥ          | Access Control             | Tir        | ne Zone Na  | me        |               |          | Remarks       |         |       |              | Operations |
|            |                            | 24         | -Hour Acces | sible     |               |          | 24-Hour Acces | sible   |       |              |            |
|            | Holidays                   |            |             |           |               |          |               |         |       |              |            |
|            | Access Levels              |            |             |           |               |          |               |         |       |              |            |
|            | Set Access By Levels       |            |             |           |               |          |               |         |       |              |            |
|            | Set Access By Person       |            |             |           |               |          |               |         |       |              |            |
|            | Set Access By Department   |            |             |           |               |          |               |         |       |              |            |
|            | Interlock                  |            |             |           |               |          |               |         |       |              |            |
|            | Linkage                    |            |             |           |               |          |               |         |       |              |            |
|            | Anti-Passback              | 1          |             |           |               |          |               |         |       |              |            |
|            | First-Person Normally Open |            |             |           |               |          |               |         |       |              |            |
|            | Multi-Person Groun         |            |             |           |               |          |               |         |       |              |            |
|            | Reports 🕀                  | 1K - K     | 1-1 →       | ×         | 50 rows per j | page 👻   | Jump To 1     | /1 Page | Total | of 1 records |            |

- 8. Geef de Tijdzone een naam.
- 9. Vul de gewenste tijden in en druk op **OK**.

| Zk         | Teco                 | 8                 |              | \$<br>\$          | Ô         |                 |              | 😫 admin 🗸 |
|------------|----------------------|-------------------|--------------|-------------------|-----------|-----------------|--------------|-----------|
|            |                      |                   |              | New               |           |                 | -            |           |
| Device     | Time Zone Name*      | То                | egangsuren   |                   |           |                 |              |           |
|            | Remarks              |                   |              |                   |           |                 |              |           |
| Access C   | Time                 | Interval 1        |              | Inter             | rval 2    | Inter           | val 3        | perations |
| Timo Zon   | Date                 | Start Time        | End Time     | Start Time        | End Time  | Start Time      | End Time     |           |
| Time 2016  | Monday               | 8 : 00            | 12 : 00      | 13 : 00           | 17 : 00   | 00 : 00         | 4 : 00       |           |
| Holidays   | Tuesday              | 8 : 00            | 12 : 00      | 13 : 00           | 17 : 00   | 00 : 00         | 4 : 00       |           |
| A 1        | Wednesday            | 8 : 00            | 12 : 00      | 13 : 00           | 17 : 00   | 00 : 00         | 4 : 00       |           |
| Access L   | Thursday             | 8 : 00            | 12 : 00      | 13 : 00           | 17 : 00   | 00 : 00         | 4 : 00       |           |
| Set Acces  | Friday               | 8 : 00            | 12 : 00      | 13 : 00           | 17 : 00   | 00 : 00         | 4 : 00       |           |
|            | Saturday             | 00 : 00           | 00 : 00      | 00 : 00           | 00 : 00   | 00 : 00         | 00 : 00      |           |
| Set Acces  | Sunday               | 00 : 00           | 00 : 00      | 00 : 00           | 00 : 00   | 00 : 00         | 00 : 00      |           |
| Set Acces  | Holiday Type 1       | 00 : 00           | 00 : 00      | 00 : 00           | 00 : 00   | 00 : 00         | 00 : 00      |           |
| 000710000  | Holiday Type 2       | 00 . 00           | 00 . 00      | 00 . 00           | 00 . 00   | 00 . 00         | 00 . 00      |           |
| Interlock  | Holiday Type 3       | 00 . 00           | 00 . 00      | 00 . 00           | 00 . 00   | 00 . 00         | 00 . 00      |           |
| Linkage    | Copy Monday's Settin | g to Others Weekd | ays: 🗸       |                   |           |                 |              | -         |
| Anti-Pass  |                      |                   |              |                   |           |                 |              |           |
| First-Pers |                      |                   | Save and New | ОК                | Cancel    |                 |              |           |
| Multi-Perc |                      |                   |              |                   |           |                 |              | _         |
| Reports    |                      | ik k 1-1          | > >  50      | ) rows per page 👻 | Jump To 1 | /1 Page Total ( | of 1 records |           |

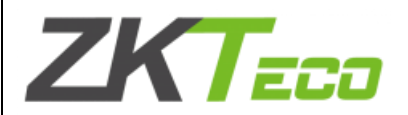

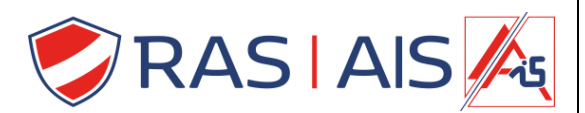

- 10. Ga naar het Tabblad Acces > Acces Control > Acces Levels.
- 11. Druk op New om een nieuw Acces Level te maken.

|     | ZKTECO                     | A □ ④ ⋈ (∅) (∅) (∅) (∅) (∅) (∅) (∅) (∅) (∅) (∅)                                                                                                    |   |
|-----|----------------------------|----------------------------------------------------------------------------------------------------|---|
|     | ⊡                          | Access Levels General (Area Name) Door                                                                                                    |   |
| R   | Device +                   | Level Name         Time Zone         Q         Image: Control Name         Owned Device         Q                                                                                                    |   |
| ي ا |                            | Search Criteria None Search Criteria None                                                                                                    |   |
| Ģ   | Access Control             | 🕞 Refresh 🕐 New 🏠 Delete 🚊 Door Control 👻 🔗 Refresh 🏠 Delete Door 🥈 Export                                                                                                    |   |
|     | Time Zones                 | Level Name Area Name Time Zone Door Cou Door Name Owned Device                                                                                                    |   |
|     | Holidays                   | General Area Name 24-Hour Acce 0                                                                                                    |   |
|     |                            |                                                                                                    |   |
|     | Set Access By Levels       |                                                                                                    |   |
|     | Set Access By Person       |                                                                                                    |   |
|     | Set Access By Department   |                                                                                                    |   |
|     | Interlock                  |                                                                                                    |   |
|     | Linkage                    |                                                                                                    |   |
|     | Anti-Passback              |                                                                                                    |   |
|     | First-Person Normally Open |                                                                                                    |   |
|     | Multi-Person Groun         | < >>                                                                                                    |   |
|     | Reports 🕀                  | I         1-1         > I         50 rows per page +         I          0         > I         50 rows per page +            >         >          >          >           >          >          >           >          >         >          >         >         >         >         >         >         >         >         >         >         >         >         >         >         >         >         >         >         >         >         >         >         >         >         >         >         >         >         >         >         >         >         >         >         >         >         >         >         >         >         >         >         >         >         >         >         >         >         >         >         >         >         >         >         >         >         >         >         >         >         >         >         >         >         >         >         >         >         >         >         >         >         >         > | > |

- 12. Geef het acces level een Naam.
- 13. Selecteer een Time Zone.

|            | ZKTECO                     |          | 8        | 0            | () \$     | » 🖗           | $\langle \hat{\mathbb{O}} \rangle$ |                             | 😝 admin 🗸          |
|------------|----------------------------|----------|----------|--------------|-----------|---------------|------------------------------------|-----------------------------|--------------------|
|            | 回                          |          | Access I | evels        |           |               | <                                  | Browse Levels General (Area | Name) Door 🛛 >     |
|            | Device                     | ÷        | Level N  | ame          | Time Zo   | ne            | Q 🛞                                | Door Name Own               | ed Device Q        |
| - <b>-</b> |                            | _        | Search C | riteria None |           |               |                                    | Search Criteria None        |                    |
| Ĥ          | Access Control             | Θ        | 🖓 Refr   | esh 🕒 New    | Delete    | 몶 Door Contr  | ol 👻                               | 🔿 Refresh 👘 Delete Door [   | 🛃 Export           |
|            | Time Zones                 | Â        |          | evel Name    | Area Name | Time Zone     | Door Cou                           | Door Name                   | Owned Device       |
|            | Holidays                   | - 11     |          | <u>ài</u>    |           | New           |                                    |                             |                    |
|            |                            | - 11     |          | Level Nam    | ne*       | Speedface     |                                    |                             |                    |
|            |                            | - 11     |          | Time Zone    | *         | Toegangsuren  | -                                  |                             |                    |
|            | Set Access By Levels       | - 11     |          | Area*        |           | Area Name     | -                                  |                             |                    |
|            | Set Access By Person       | - 11     |          |              |           |               |                                    |                             |                    |
|            | Set Access By Department   | t        |          |              | ОК        | Ca            | ncel                               |                             |                    |
|            | Interlock                  | - 11     |          | _            |           |               |                                    |                             |                    |
|            | Linkage                    | 1        |          |              |           |               |                                    |                             |                    |
|            | Anti-Passback              | Ĩ        |          |              |           |               |                                    |                             |                    |
|            | First-Person Normally Oper | n        |          |              |           |               |                                    |                             |                    |
|            | Multi-Person Group         | ~        | <        |              |           |               | >                                  |                             |                    |
|            | Reports                    | $\oplus$ | < <      | 1-1 >        | >I 50 ro  | ws per page 📼 |                                    | < < 0 ⇒ ⇒  5                | 50 rows per page 👻 |
|            |                            |          | <        |              |           |               | >                                  | <                           | >                  |

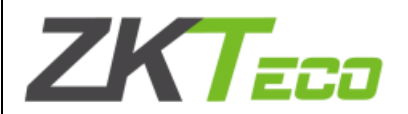

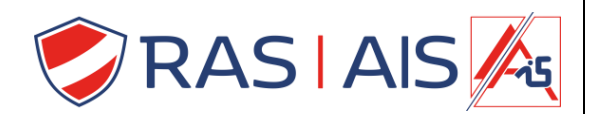

- 14. Ga naar het Tabblad Acces > Device.
- 15. Druk op Search.

|   | ZKTeco               | E      | 3 0              | $\odot$ | \$             | <u>ک</u>    |              |                    | ę            | admin     |       |
|---|----------------------|--------|------------------|---------|----------------|-------------|--------------|--------------------|--------------|-----------|-------|
|   |                      | Dev    | vice Name        |         | Seri           | al Number   |              | IP Addres          | s            |           | More∍ |
| R | Device (-            | Searc  | ch Criteria None |         |                |             |              |                    |              |           |       |
| ч |                      | _ (~ F | Refresh 📑 Ne     | w 👘 I   | Delete 📑 Expo  | rt 🔍 Search | 🛃 Control 👻  | ર્{ĝ}ે Set up ⊸    | Q View/Get ▼ |           |       |
|   |                      |        | Device Name      |         | Serial Number  | Area Name   | Communicatio | Network            | IP Address   | RS485     |       |
|   | I/O Board            |        |                  |         |                |             | Туре         | Connection<br>Mode |              | Parameter |       |
|   | Door                 |        |                  |         |                |             |              |                    |              |           |       |
|   | Reader               |        |                  |         |                |             |              |                    |              |           |       |
|   | Auxiliary Input      |        |                  |         |                |             |              |                    |              |           |       |
|   | Auxiliary Output     |        |                  |         |                |             |              |                    |              |           |       |
|   | Event Type           |        |                  |         |                |             |              |                    |              |           |       |
|   | Daylight Saving Time |        |                  |         |                |             |              |                    |              |           |       |
|   | Device Monitoring    |        |                  |         |                |             |              |                    |              |           |       |
|   | Real-Time Monitoring |        |                  |         |                |             |              |                    |              |           |       |
|   | Alarm Monitoring     | ~      |                  |         |                |             |              |                    |              |           |       |
| Ģ | Access Control       |        |                  |         |                |             | _            |                    |              |           |       |
|   | Panata               | 1<     | < 0 >            | ×       | 50 rows per pa | ge 👻 Jump T | o 1 /0 P     | age Total of 0     | records      |           | ,     |
| Ū | Kepons (+            | ,<br>< |                  |         |                |             |              |                    |              |           | >     |

- 16. Druk op Search.
- 17. Er zal nu een scan van het netwerk gebeuren.

|                |                                                                                                |                 |                     | Search              |             |                    |                       | × |  |  |  |
|----------------|------------------------------------------------------------------------------------------------|-----------------|---------------------|---------------------|-------------|--------------------|-----------------------|---|--|--|--|
| Search         | No device found? [                                                                             | Download Search | Tools to Local Disk |                     |             |                    |                       |   |  |  |  |
| Total Progress |                                                                                                | 100%            |                     | Searched devices co | ount:2      |                    |                       |   |  |  |  |
| IP Address     |                                                                                                | Device Type     |                     | Serial Number       |             | $\bigotimes$       |                       |   |  |  |  |
| IP Address     | MAC Address                                                                                    | Subnet Mask     | Gateway Address     | Serial Number       | Device Type | Set Server         | Operations            |   |  |  |  |
| 10.10.5.11     | 00:17:61:12:CC:4D                                                                              |                 | 10.10.0.254         | CB2W201860012       | Atlas-260   | https://10.10.5.11 | Add Modify IP Address |   |  |  |  |
| 10.10.5.14     |                                                                                                | 255.255.248.0   | 10.10.0.254         | CKJF201560303       | SpeedFace-V |                    | Add                   |   |  |  |  |
|                |                                                                                                |                 |                     |                     |             |                    |                       |   |  |  |  |
|                |                                                                                                |                 |                     |                     |             |                    |                       |   |  |  |  |
|                |                                                                                                |                 |                     |                     |             |                    |                       |   |  |  |  |
|                |                                                                                                |                 |                     |                     |             |                    |                       |   |  |  |  |
|                |                                                                                                |                 |                     |                     |             |                    |                       |   |  |  |  |
|                |                                                                                                |                 |                     |                     |             |                    |                       |   |  |  |  |
|                |                                                                                                |                 |                     |                     |             |                    |                       |   |  |  |  |
| A The current  | ▲ The current system communication port is 8088, please make sure the device is set correctly. |                 |                     |                     |             |                    |                       |   |  |  |  |
|                |                                                                                                |                 |                     |                     |             |                    |                       |   |  |  |  |
|                |                                                                                                |                 |                     |                     |             |                    |                       |   |  |  |  |
|                |                                                                                                | <               |                     |                     |             |                    |                       | > |  |  |  |

- 18. Je zal zien dat de Speedface nu in de lijst tevoorschijn komt.
- 19. Klik op Add.

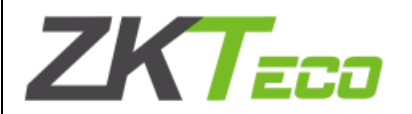

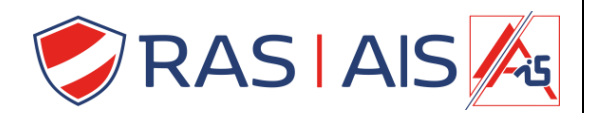

- 20. Geef het toestel een Naam.
- 21. Selecteer het Acces level waartoe je je speedface wil toevoegen.
  - a. Anders zullen de gebruikers niet synchroniseren.
    - b. Vink ook Clear Data in the Device when adding aan -> zo ben je zeker dat er niets meer in de Speed/Proface zit.

|                |                     |                                             | Search                                                                   | _            | ×                     |
|----------------|---------------------|---------------------------------------------|--------------------------------------------------------------------------|--------------|-----------------------|
| Search         | No device found? Do | ownload Search Tools to Loc                 | al Disk                                                                  |              |                       |
| Total Progress | 1                   | 100%                                        | Searched devices count:2                                                 |              |                       |
| IP Address     |                     | Device Type                                 | Serial Number                                                            | ×            |                       |
| IP Address     | MAC Address         | c.                                          | Add                                                                      | ×            | Operations            |
| 10.10.5.11     | 00:17:61:12:CC:4D   | Device Name*                                | Speedface inkom                                                          |              | Add Modify IP Address |
| 10.10.5.14     | 2                   | Area*                                       | Area Name                                                                |              | Add                   |
|                |                     | Add to Level                                | Speedface                                                                |              |                       |
|                |                     | Clear Data in the Device                    | e when Adding                                                            |              |                       |
|                |                     | [Clear Data in the I<br>record), please use | Device when Adding] will delete data in the device (e<br>e with caution! | except event |                       |
|                |                     |                                             |                                                                          |              |                       |
|                |                     |                                             |                                                                          |              |                       |
|                |                     |                                             | OK Cancel                                                                |              |                       |
|                |                     |                                             |                                                                          |              |                       |
| The curren     |                     |                                             |                                                                          |              |                       |
|                |                     |                                             | Close                                                                    |              |                       |
|                |                     |                                             |                                                                          |              |                       |
| Ĵ              |                     |                                             | st service page samp to .                                                | ion age iou  | arororocoldo          |

#### 22. De speed/Proface is nu toegevoegd aan de server.

|     | ZKTeco               |          | 8      |               | $\odot$ | \$          | <b>€</b>     | Ô          |                    |                                | 😫 admin 🗸       |
|-----|----------------------|----------|--------|---------------|---------|-------------|--------------|------------|--------------------|--------------------------------|-----------------|
|     | <b>1</b>             |          | Devic  | e Name        |         | Serial      | Number       |            | IP Address         | Mo                             | re <b>▼ Q 🛞</b> |
|     | Device               | 0        | Search | Criteria None |         |             |              |            |                    |                                |                 |
| ••• |                      |          | 🖓 Re   | fresh 📑 Ne    | w 🏠     | Delete 📑 E  | xport Q Se   | arch 🖳 Coi | ntrol 👻 👸 Set up   | <ul> <li>View / Get</li> </ul> | *               |
|     |                      |          |        | Device Name   |         | Serial Numb | er Area Nan  | ne Comm    | unicatic Network   | IP Address                     | RS485           |
|     | I/O Board            |          |        |               |         |             |              | Туре       | Connection<br>Mode |                                | Parameter       |
|     | Door                 |          |        | Speedface ink | om      | CKJF201560  | 303 Area Nam | e HTTP     | Wired              | 10.10.5.14                     |                 |
|     | Reader               |          |        |               |         |             |              |            |                    |                                |                 |
|     | Auxiliary Input      |          |        |               |         |             |              |            |                    |                                |                 |
|     | Auxiliary Output     |          |        |               |         |             |              |            |                    |                                |                 |
|     | Event Type           |          |        |               |         |             |              |            |                    |                                |                 |
|     | Daylight Saving Time |          |        |               |         |             |              |            |                    |                                |                 |
|     | Device Monitoring    |          |        |               |         |             |              |            |                    |                                |                 |
|     | Real-Time Monitoring |          |        |               |         |             |              |            |                    |                                |                 |
|     | Alarm Monitoring     |          |        |               |         |             |              |            |                    |                                |                 |
| Ŗ   | Access Control       | $\oplus$ |        |               |         |             |              |            |                    |                                |                 |
|     | D                    |          | <      |               |         |             |              |            |                    |                                | >               |
| F   | Reports              | Ð        | 14 - 4 | < 1-1 ⇒       | >1      | 50 rows per | page 👻 Ju    | ump To 1   | /1 Page Total o    | f 1 records                    |                 |

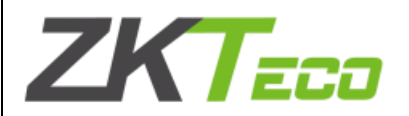

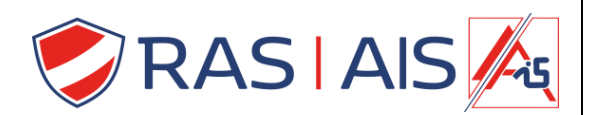

- 23. Vink nu de Speed/Proface aan.
- 24. Klik op Control > Synchronize All Data to Devices.

a. Nu wordt alle data naar de controller verzonden

|    | ZKTeco               | 2          |               | ß               | <u>ک</u>      |                                    | (            | admin ~   |
|----|----------------------|------------|---------------|-----------------|---------------|------------------------------------|--------------|-----------|
|    |                      | Device N   | ame           | Serial Nur      | mber          | IP Address                         | Mor          | ev 🔾 🛞    |
|    | Device               | Search Cri | teria None    |                 |               |                                    |              |           |
| պե |                      | C Refres   | sh 🕒 New 👘    | Delete 📑 Expo   | rt Q Search   | 🖳 Control 👻 😳 Set up 👻 📿           | View / Get 👻 |           |
|    |                      | De         | evice Name    | Serial Number   | Area Name     | Clear Administrator Permission     | Idress       | RS485     |
|    | I/O Board            |            |               |                 |               | Upgrate Firmware     Beboot Vevice |              | Parameter |
|    | Door                 | Sp         | eedface inkom | CKJF201560303   | Area Name     | Synchronite Time                   | .5.14        |           |
|    | Reader               |            |               |                 |               | ✓ Enable                           |              |           |
|    |                      |            |               |                 |               | Disable                            |              |           |
|    | Auxiliary Input      |            |               |                 |               | Synchronize All Data to Devices    | J            |           |
|    | Auxiliary Output     |            |               |                 |               |                                    |              |           |
|    | Event Type           |            |               |                 |               |                                    |              |           |
|    | Daylight Saving Time |            |               |                 |               |                                    |              |           |
|    | Device Monitoring    |            |               |                 |               |                                    |              |           |
|    | Real-Time Monitoring |            |               |                 |               |                                    |              |           |
|    | Alarm Monitoring     | ~          |               |                 |               |                                    |              |           |
| ß  | Access Control       | Ð          |               |                 |               |                                    |              |           |
|    | Reports              | €<br> < <  | 1-1 → →       | 50 rows per pag | ge 👻 🛛 Jump T | o 1 /1 Page Total of 1 recor       | ds           | >         |

25. Selecteer wat je wil Synchroniseren en druk op Synchronize.

a. Let op doe deze stappen opnieuw wanneer je iets aanpast in de programmatie!!

|   | Zk         | Teco              | <b>8</b> 0           | $\odot$ | <b>\$</b>        | ( <del>4</del> )            | $\langle \hat{O} \rangle$ |                         | e    | admin 🗸   |
|---|------------|-------------------|----------------------|---------|------------------|-----------------------------|---------------------------|-------------------------|------|-----------|
|   |            | <u> </u>          | Device Name          |         | Serial N         | Number                      |                           | IP Address              | More | - Q 🛞     |
|   | Device     |                   |                      | Synch   | ronize All D     | ata to Device               | es                        |                         | ×    |           |
| ц | 201100     | Selected Device   | · One offerer inkern |         |                  |                             |                           |                         |      |           |
|   |            | Standalone Device | . Speedlace Inkom    |         |                  |                             |                           |                         |      | R\$485    |
|   | I/O Board  |                   |                      |         |                  |                             |                           |                         |      | Parameter |
|   | Deer       |                   |                      |         |                  |                             |                           |                         |      |           |
|   | DOOL       |                   | Access Authority     | 1       | Time.            | Zone, holida                | iys                       | Door Parameters         |      | _         |
|   | Reader     | Unselect All      | Linkage              |         | First-<br>Auxili | Person Ope<br>ary Input Set | n Door<br>tting           | Multi-Person Open Door  |      |           |
|   | Auxiliary  |                   |                      |         |                  |                             |                           |                         |      |           |
|   | Auxiliary  | Total Dragraga    |                      |         |                  |                             |                           |                         |      |           |
|   | Event Tun  | l                 |                      |         |                  |                             |                           |                         |      |           |
|   | Event typ  | Hiddon Info       |                      |         |                  |                             |                           | Synchronizo             | loso |           |
|   | Daylight S | Hidden IIIo       |                      |         |                  |                             |                           | Synchronize             | luse |           |
|   | Device M   |                   |                      |         |                  |                             |                           |                         | ^    |           |
|   | Real-Time  |                   |                      |         |                  |                             |                           |                         |      |           |
|   | Alarm Ma   |                   |                      |         |                  |                             |                           |                         |      |           |
|   | Access (   |                   |                      |         |                  |                             |                           |                         | ~    |           |
| 8 | 100033     | Ŭ                 |                      |         |                  |                             |                           | _                       |      |           |
|   | Reports    |                   | <                    | >  5    | 0 rows per p     | page 👻                      | Jump To 1                 | /1 Page Total of 1 reco | rds  | >         |

Auteur: Sibren De Wispelaere Versie: 16 mei 2022

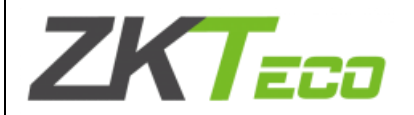

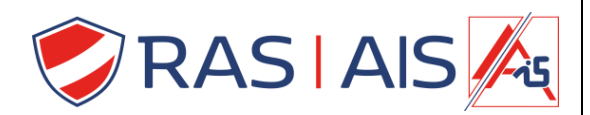

#### 6 Gebruikers toevoegen

- 1. Ga naar het Tabblad **Personnel > Person**.
- 2. Druk op New.

| Z       | KTeco         | e     | 8                 | ٢      | ß | 3              | ) ()          |                   |                  | 😫 admin           | ~    |
|---------|---------------|-------|-------------------|--------|---|----------------|---------------|-------------------|------------------|-------------------|------|
|         | U             | D     | epartment Name    |        |   | Perso          | nnel ID       | Name              | •                | More <b>- Q (</b> | ×    |
| ∫_ Pers | onnel         | ⊖ Sea | rch Criteria None |        |   |                |               |                   |                  |                   |      |
| <br>    |               | 2     | я <sup>⊭</sup>    |        |   | ()• R          | efresh [ 🕆 Ne | ew 👜 Adjust Depar | tment 👘 Delete   | - 🗹 Export -      |      |
| Perso   |               | [     | Department Na     | ime(1) |   |                | Personnel ID  | First Name        | Last Name        | Department Name   | e C; |
| Depa    | irtment       |       |                   |        |   |                | 5             | Sibren            | De Wispelaere    | Department Name   |      |
| Pend    | ling Review   |       |                   |        |   |                |               |                   |                  |                   |      |
| Custo   | om Attributes |       |                   |        |   |                |               |                   |                  |                   |      |
| Parar   | meters        |       |                   |        |   |                |               |                   |                  |                   |      |
|         |               |       |                   |        |   |                |               |                   |                  |                   |      |
|         |               |       |                   |        |   |                |               |                   |                  |                   |      |
|         |               |       |                   |        |   |                |               |                   |                  |                   |      |
|         |               |       |                   |        |   |                |               |                   |                  |                   |      |
|         |               |       |                   |        |   |                |               |                   |                  |                   |      |
|         |               |       |                   |        |   |                |               |                   |                  |                   |      |
|         |               |       |                   |        |   |                |               |                   |                  |                   |      |
| Cord    | Managament    |       |                   |        |   | <b>د</b><br>ا< | < 1-1 >       | > > 50 rows p     | er page 👻 🛛 Jump | To 1 /1 Page      | e    |
| Card    | rmanagement   | (H)   |                   |        |   |                |               |                   |                  |                   |      |

#### 3. Vul de gewenste gegevens in

#### a. Onder het motto hoe meer info hoe beter ...

| 2 | Personnel ID*<br>First Name<br>Gender<br>Certificate Type<br>Birthday<br>Device Verification Password<br>Biometrics Type | 2<br>Sibren<br> |                                             | QQ.                                            | Department*<br>Last Name<br>Mobile Phone<br>Certificate Number<br>Email<br>Card Number | Department Name De Wispelaere |                  | Brow   | Se Capture | ) |
|---|----------------------------------------------------------------------------------------------------|-----------------|---------------------------------------------|------------------------------------------------|----------------------------------------------------------------------------------------|-------------------------------|------------------|--------|------------|---|
|   | Access Control Ti Levels Settings     General                                                                            | me Attendance   | e Pers<br>Add<br>Select All<br>Unselect All | همت<br>Sonnel Deta<br>Sup<br>Dev<br>Dis<br>Set | il<br>beruser<br>vice Operation Role<br>abled<br>Valid Time                            |                               | No<br>Ordinary U | Jser 🔽 |            |   |
|   |                                                                                                    |                 | Save                                        | and New                                        | ОК                                                                                     | Cancel                        |                  |        |            |   |

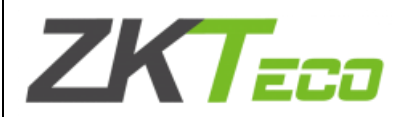

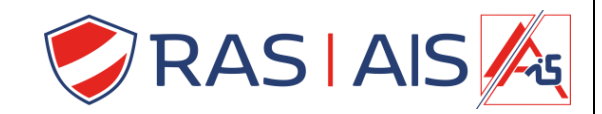

#### 4. In het tabblad Acces control, selecteer Add.

| Personnel ID*<br>First Name<br>Gender<br>Certificate Type<br>Birthday<br>Device Verification Password<br>Biometrics Type | 2<br>Sibren                                           |                                                           | Department*<br>Last Name<br>Mobile Phone<br>Certificate Number<br>Email<br>Card Number | Department Name De Wispelaere |                     | Browse Capture | )<br>C: |
|----------------------------------------------------------------------------------------------------|-------------------------------------------------------|-----------------------------------------------------------|----------------------------------------------------------------------------------------|-------------------------------|---------------------|----------------|---------|
| Access Control Tr Levels Settings     General                                                                            | me Attendance Provide Add<br>Select All<br>Unselect / | ersonnel Detail<br>Superu<br>Device<br>Disablı<br>Set Val | user<br>Operation Role<br>ad<br>id Time                                                |                               | No<br>Ordinary User |                |         |
|                                                                                                    | Sav                                                   | e and New                                                 | ОК                                                                                     | Cancel                        |                     |                | >       |

#### 5. Selecteer het acces level.

| P         | ersonnel ID*         | 2                     | Department*               | Department Name     |   | ¥ |
|-----------|----------------------|-----------------------|---------------------------|---------------------|---|---|
| G         | ender                |                       | Last Name<br>Mobile Phone | De wispelaere       |   | 9 |
| ہ کے      |                      |                       | Add to Levels             |                     | × |   |
| В         | Level Name           | Time Zone             | Q 8                       | )                   |   |   |
| в         | Search Criteria None |                       |                           |                     |   | C |
|           | Alternative          |                       | Selected(0)               | )                   |   |   |
|           | Level Name           | Time Zone             | Le                        | evel Name Time Zone |   |   |
| Le        | Speedface            | Toegangsuren          |                           |                     |   |   |
| C         |                      | -                     |                           |                     |   |   |
|           |                      |                       |                           |                     |   |   |
|           |                      |                       | <                         |                     |   |   |
|           |                      |                       | <<                        |                     |   |   |
|           |                      |                       |                           |                     |   |   |
|           |                      |                       |                           |                     |   |   |
|           | i< < 1-1 →           | >1 50 rows per page 💌 |                           |                     |   |   |
|           |                      |                       | OK Cancel                 |                     |   |   |
|           |                      |                       |                           |                     |   |   |
|           |                      |                       |                           |                     |   | - |
| $\square$ |                      | Save and N            | lew OK                    | Cancel              |   | , |

Auteur: Sibren De Wispelaere Versie: 16 mei 2022

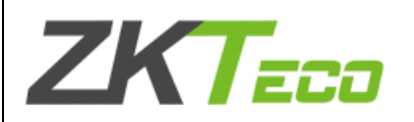

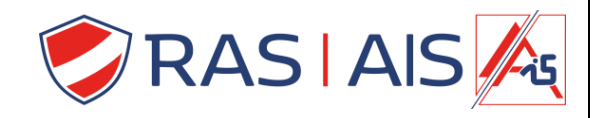

#### 6. Druk op OK.

| P    | ersonnel ID*         | 2                  | Depar    | tment*         | Department  | Name 🗸       |  | ř |  |
|------|----------------------|--------------------|----------|----------------|-------------|--------------|--|---|--|
| Fi   | rst Name             | Sibren             | Last N   | lame           | De Wispelae | ere          |  | 6 |  |
| G    | ender                |                    | Mobile   | Phone          |             |              |  | - |  |
| ہ کے |                      |                    | Add to L | dd to Levels × |             |              |  |   |  |
| B    | Level Name           | Time Zone          |          | Q              | $\otimes$   |              |  |   |  |
| в    | Search Criteria None |                    |          |                |             |              |  | C |  |
|      | Alternative          |                    |          | Selecte        |             |              |  |   |  |
| 1    | Level Name           | Time Zone          |          |                | Level Name  | Time Zone    |  |   |  |
| Le   |                      |                    |          |                | Speedface   | Toegangsuren |  |   |  |
| Ľ    |                      |                    | >        | >              |             |              |  |   |  |
|      |                      |                    |          | >              |             |              |  |   |  |
|      |                      |                    |          | <              |             |              |  |   |  |
|      |                      |                    | <        | <              |             |              |  |   |  |
|      |                      |                    |          |                |             |              |  |   |  |
|      |                      |                    |          |                |             |              |  |   |  |
|      | i< < 0 ⇒ ⇒           | 50 rows per page 👻 |          |                |             |              |  |   |  |
|      |                      | 0                  | к        | Can            | cel         |              |  |   |  |
|      |                      |                    |          |                |             |              |  |   |  |
| 2    |                      | Save and New       | C        | ж              | Cancel      |              |  | > |  |

7. Lees nu je biometrische gegevens in adhv een usb lezer.

| Personnel ID*                      | 2               |                            |            | Department*        | Department Name | -             |        |         |     |
|------------------------------------|-----------------|----------------------------|------------|--------------------|-----------------|---------------|--------|---------|-----|
| First Name                         | Sibren          |                            |            | Last Name          | De Wispelaere   |               |        |         | )   |
| Gender                             |                 | -                          |            | Mobile Phone       |                 |               |        | 2       |     |
| Certificate Type                   |                 | -                          |            | Certificate Number |                 |               |        |         | - 1 |
| Birthday                           |                 |                            |            | Email              |                 |               |        |         |     |
| Device Verification Passwor        | ď               |                            |            | Card Number        |                 | £€            | Browco | Contura |     |
| Biometrics Type                    |                 | d                          | R          |                    |                 |               | Browse | Capture |     |
|                                    |                 |                            |            |                    |                 |               |        |         | . I |
| <ul> <li>Access Control</li> </ul> | Time Attendance | Person                     | nel Detail |                    |                 |               |        |         |     |
| Levels Settings                    |                 | Add                        | Superu     | ser                |                 | No            | -      |         |     |
| Speedface                          |                 | Select All<br>Unselect All | Device     | Operation Role     |                 | Ordinary User | -      |         | 1   |
|                                    |                 |                            | Disable    | ed                 |                 |               |        |         |     |
|                                    |                 |                            | Set Vali   | d Time             |                 |               |        |         |     |
|                                    |                 |                            |            |                    |                 |               |        |         |     |
|                                    |                 |                            |            |                    |                 |               |        |         |     |
|                                    |                 |                            |            |                    |                 |               |        |         |     |
|                                    |                 |                            |            |                    |                 |               |        |         |     |
|                                    |                 |                            |            |                    |                 |               |        |         |     |
|                                    |                 |                            |            |                    |                 |               |        |         |     |
|                                    |                 |                            |            |                    |                 |               |        |         |     |
|                                    |                 |                            |            |                    |                 |               |        |         |     |
|                                    |                 |                            | OK         | Cancel             |                 |               |        |         |     |
|                                    |                 |                            |            | Cancer             |                 |               |        |         |     |

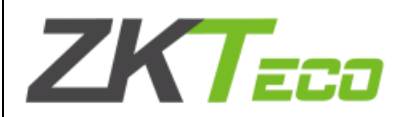

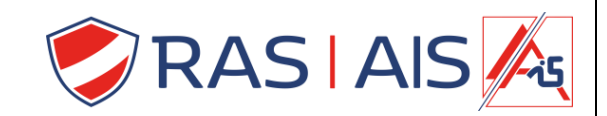

- 8. Lees je vinger/ Handpalm/ Vinger ader in.
- 9. Druk op OK.

|   |                                                  |            | _ |                    | Edit                 |                        |       | -           |                | ~      |
|---|--------------------------------------------------|------------|---|--------------------|----------------------|------------------------|-------|-------------|----------------|--------|
|   | Personnel ID*                                    | 2          |   |                    | Registe              | r                      |       | 1           |                |        |
|   | First Name                                       | Sibren     |   | Fingerprint        | Finger Vein          | Palm registration      | •     |             |                | ð      |
| Ę | Gender                                           |            |   | Eingerprint Scan   | ner                  | ORemote Registration   |       | F           |                |        |
| 2 | Certificate Type                                 |            |   | Or ingerprint ocan |                      | Ortennote registration |       | 1           |                |        |
|   | Birthday                                         |            |   |                    |                      |                        |       |             |                |        |
|   | Device Verification Password                     |            |   |                    |                      | Scans Left2            |       | E\$         |                |        |
|   | Biometrics Type                                  |            |   |                    |                      |                        |       |             | Browse Capture | J      |
|   | Access Control T<br>Levels Settings<br>Speedface | ime Attend |   |                    |                      | Duress Finger          | print | dinary User |                |        |
|   |                                                  |            |   |                    |                      | OK<br>Cancel           |       |             |                |        |
|   |                                                  |            |   |                    | Device Driver is pro | perly installed.       |       |             |                |        |
|   |                                                  |            | - | _                  | 01/                  | Oreast                 | -     |             |                | ~<br>~ |

- 10. (Optioneel) kan je een gebruiker nog instellen als administrator.
  - a. Zo worden de instellingen op de Speed/Proface vergrendeld en is de authenticatie van de administrator vereist.

|   |                                    |                 |                                   |               | Edit               |                 |              |                | ×    |
|---|------------------------------------|-----------------|-----------------------------------|---------------|--------------------|-----------------|--------------|----------------|------|
|   | Personnel ID*                      | 2               |                                   |               | Department*        | Department Name |              |                |      |
|   | First Name                         | Sibren          |                                   |               | Last Name          | De Wispelaere   |              |                | ,    |
| 5 | Gender                             |                 | •                                 |               | Mobile Phone       |                 |              |                |      |
|   | Certificate Type                   |                 | -                                 |               | Certificate Number |                 |              |                |      |
|   | Birthday                           |                 |                                   |               | Email              | admin           |              |                |      |
|   | Device Verification Passwor        | rd              |                                   |               | Card Number        |                 |              | Browso         |      |
|   | Biometrics Type                    | 0               |                                   | T (!)         |                    |                 |              | biowse Capture |      |
|   |                                    |                 | _                                 |               |                    |                 |              |                | - 12 |
|   | <ul> <li>Access Control</li> </ul> | Time Attendance | e Pers                            | sonnel Detail |                    |                 |              |                |      |
|   | Levels Settings                    |                 | Add                               | Superuse      | er                 | N               | lo           | •              |      |
|   | Speedrace                          |                 | <u>Select All</u><br>Unselect All | Device O      | peration Role      | A               | dministrator |                |      |
|   |                                    |                 |                                   | Disabled      |                    |                 | )            |                |      |
|   |                                    |                 |                                   | Set Valid     | Time               |                 | ]            |                |      |
|   |                                    |                 |                                   |               |                    |                 |              |                |      |
|   |                                    |                 |                                   |               |                    |                 |              |                |      |
|   |                                    |                 |                                   |               |                    |                 |              |                |      |
|   |                                    |                 |                                   |               |                    |                 |              |                |      |
|   |                                    |                 |                                   |               |                    |                 |              |                |      |
|   |                                    |                 |                                   |               |                    |                 |              |                |      |
|   |                                    |                 |                                   |               |                    |                 |              |                |      |
|   |                                    |                 |                                   |               |                    |                 |              |                |      |
| E |                                    |                 |                                   | ОК            | Cancel             |                 |              |                |      |

11. De gebruikers worden automatisch gesynchroniseerd naar de Zpad (zolang ze in dezelfde Acces level als de Speed/Proface zitten).

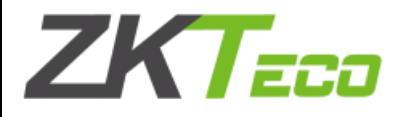

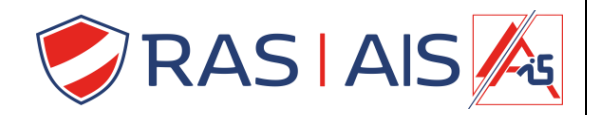

## Opmerking:

Vinger/ Handpalm/ Vinger ader kan je inlezen adhv een usb desktop lezer.

Er is ook een mogelijkheid om een gezicht aan een gebruiker te koppelen maar dit moet je achteraf dan doen via de speed/Proface zelf.

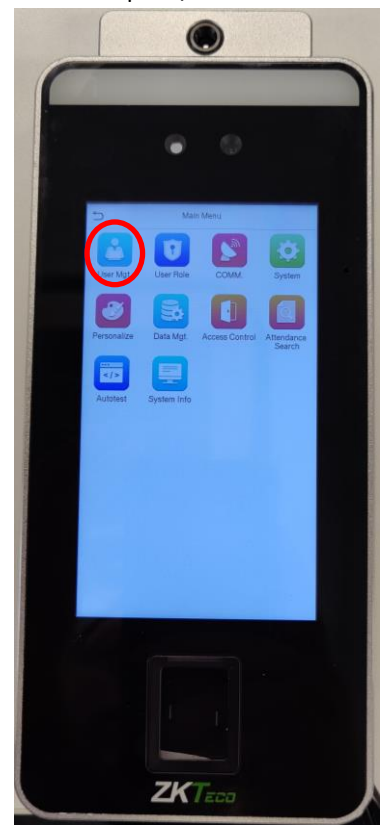

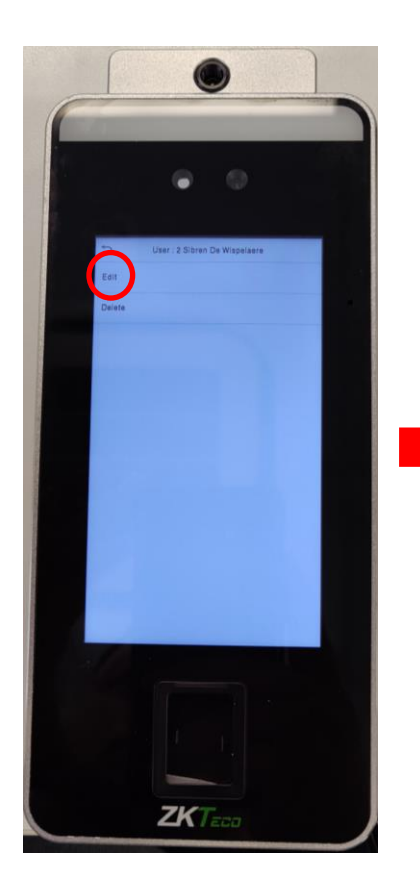

Auteur: Sibren De Wispelaere Versie: 16 mei 2022

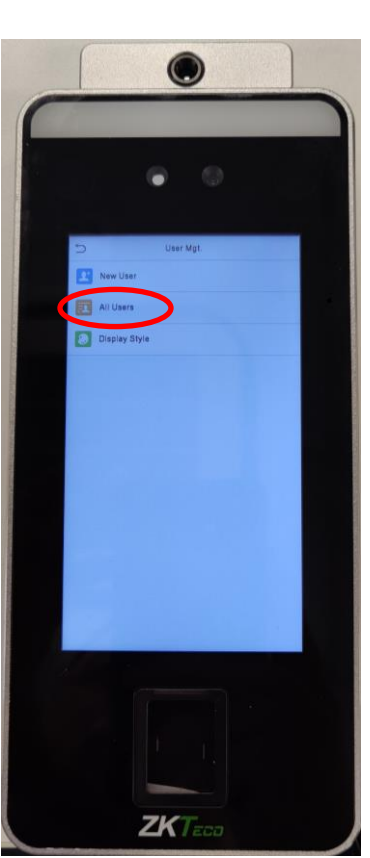

ZK

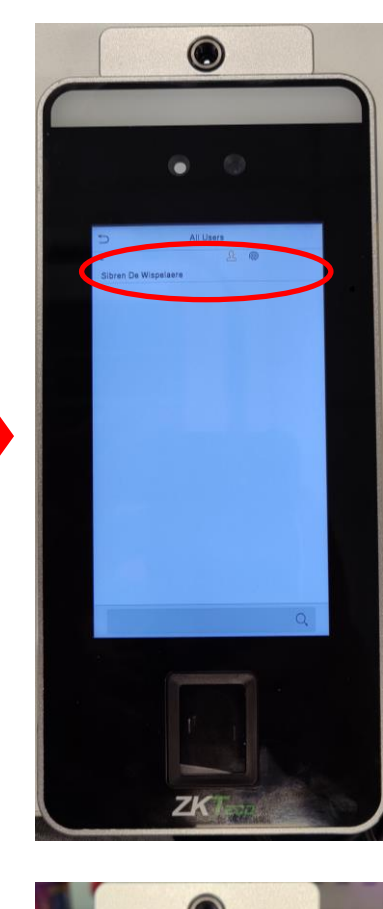

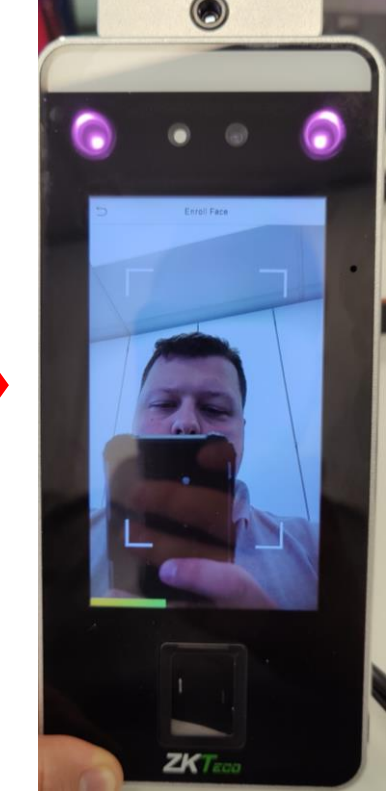

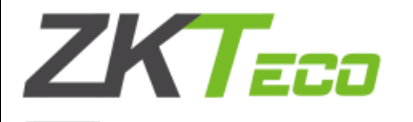

-@-

PRO TIP

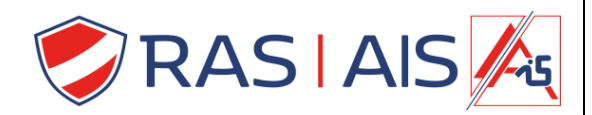

#### 7 High Security Tip

Als je high end wil beveiligen kan je een dual authentication instellen (Bv. Face + fingerprint). Dit doe je als volgt:

- 1. Ga naar het Tabblad Acces > Door.
- 2. Druk op je speed/Proface.

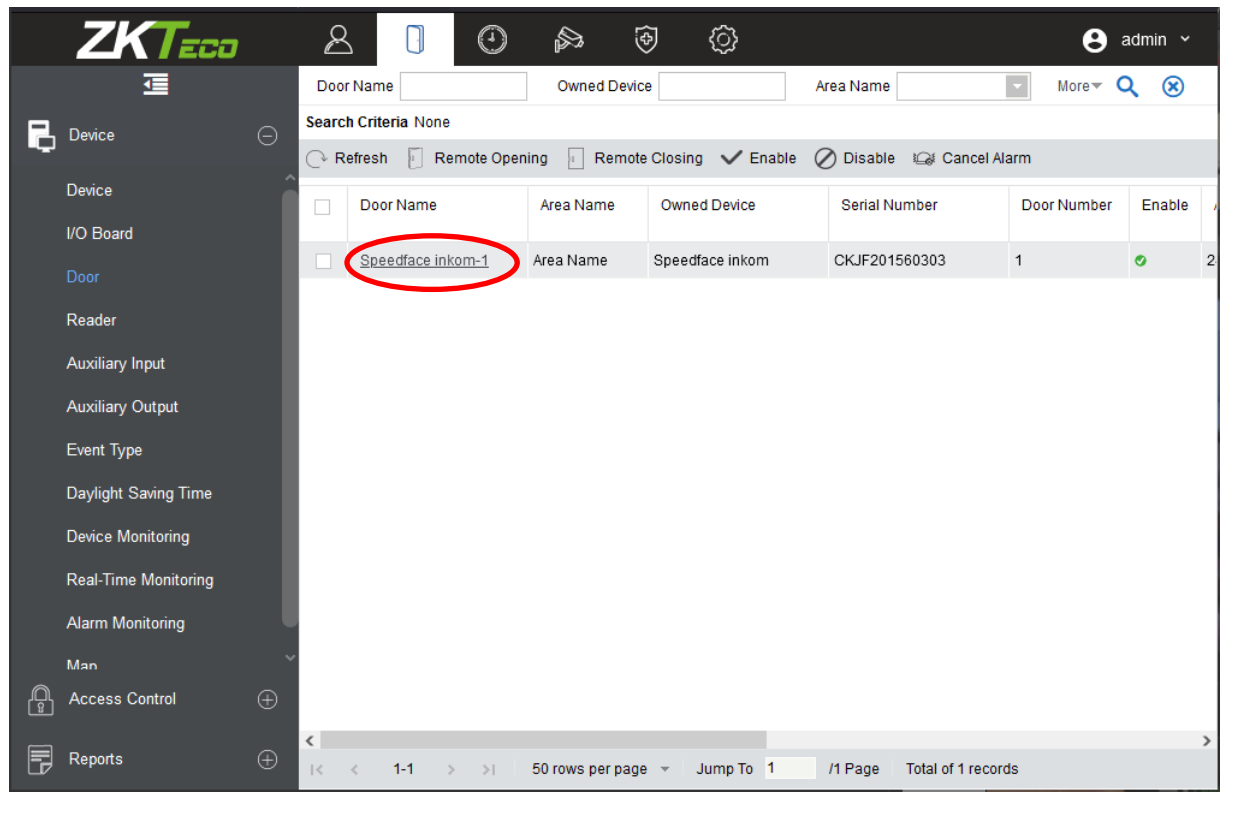

- 3. Selecteer de Verificatiemode.
- 4. Druk op OK.

|    | ZKTeco                    | 8                          | ()<br>()             | <u>چ</u>               |                    | 😫 admir       |        |
|----|---------------------------|----------------------------|----------------------|------------------------|--------------------|---------------|--------|
|    |                           |                            | Edit                 |                        |                    | ×             | ۲      |
|    | Device Name*              | Speedface inkom            |                      | Door Number*           | 1                  |               |        |
| 니다 | Door Name*                | Speedface inkom-1          |                      | Active Time Zone*      | 24-Hour Accessible |               |        |
|    | Verification Mode*        | Automatic Identification 👻 |                      | Lock Open Duration*    | 5                  | second(1-254) | abla   |
|    | Operate Interval*         | Face                       | ^ pnd(0-254)         | Door Sensor Type*      | None 🗸             |               | able / |
|    | Anti-Passback Duration of | Face+Fingerprint           | ute(0-120)           | Door Sensor Delay      |                    | second(1-254) | 2      |
|    | Entrance                  | Face+Password              |                      |                        |                    |               |        |
|    | Duress Password           | Face+Fingerprint+Passwor   | timum 6 Bit Integer) | Passage Mode Time Zone |                    |               |        |
|    | Emergency Password        | Palm+Face                  | it Integer)          | Multi-Person Operation | 10                 | second(5-60)  |        |
| 1  |                           | Palm+Fingerprint           |                      | Interval*              |                    |               |        |
|    | Disable Alarm Sounds      | Palm+Face+Fingerprint      | ~                    |                        |                    |               |        |
|    |                           | The above settings are     | copied to            |                        | ~                  |               |        |
| Ģ  |                           |                            | ОК                   | Cancel                 |                    |               |        |

Auteur: Sibren De Wispelaere Versie: 16 mei 2022

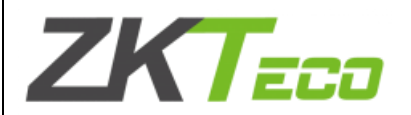

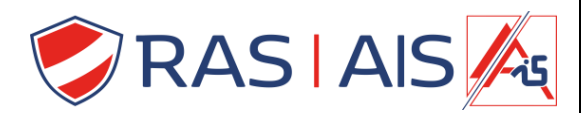

- 5. Ga nu terug naar **Acces** > **Device**.
- 6. Vink nu de Speed/Proface aan.
- 7. Klik op Control > Synchronize All Data to Devices.

a. Nu wordt alle data naar de controller verzonden

|     | ZKTeco               | 2                  |                 |                 | <u>ک</u>     |                                 | 😫 admin 🗸    |
|-----|----------------------|--------------------|-----------------|-----------------|--------------|---------------------------------|--------------|
|     |                      | Device N           | lame            | Serial Nur      | nber         | IP Address                      | More 🕶 🔍 🛞   |
| R   | Device (             | Search Cr          | iteria None     |                 |              |                                 |              |
| պել |                      | C Refre            | sh 🕒 New 👘      | Delete 📑 Expo   | t Q Search   | 몵 Control ▼ 🔅 Set up ▼ 📿 \      | /iew / Get 👻 |
|     |                      |                    | evice Name      | Serial Number   | Area Name    | Clear Administrator Permission  | Idress RS485 |
|     | I/O Board            |                    |                 |                 |              | Reboot levice                   | Parameter    |
|     | Door                 | 🗹 <u>S</u> I       | peedface inkom  | CKJF201560303   | Area Name    | Synchronice Time                | .5.14        |
|     | Reader               |                    |                 |                 |              | Enable                          |              |
|     | Auxiliary Input      |                    |                 |                 | 1            | Synchronize All Data to Devices |              |
|     | Auxilian/ Output     |                    |                 |                 | l            | чŀ                              | 1            |
|     |                      |                    |                 |                 |              |                                 |              |
|     | Event Type           |                    |                 |                 |              |                                 |              |
|     | Daylight Saving Time |                    |                 |                 |              |                                 |              |
|     | Device Monitoring    |                    |                 |                 |              |                                 |              |
|     | Real-Time Monitoring |                    |                 |                 |              |                                 |              |
|     | Alarm Monitoring     | ~                  |                 |                 |              |                                 |              |
| Ŗ   | Access Control (     | Ð                  |                 |                 |              |                                 |              |
|     |                      | <                  |                 |                 |              |                                 | >            |
| 5   | Reports (            | <sup>2)</sup> IK K | <b>1-1</b> → →I | 50 rows per pag | ie 👻 Jump Te | o 1 /1 Page Total of 1 record   | Is           |

8. Selecteer wat je wil Synchroniseren en druk op Synchronize.

|   | Zł         | Teco            | 2                | 0        | a (†                             | ŝ                   |                                        | 😫 admin 🕚 |   |
|---|------------|-----------------|------------------|----------|----------------------------------|---------------------|----------------------------------------|-----------|---|
|   |            | <u> </u>        | Device Name      |          | Serial Number                    |                     | IP Address                             | More 🗸 🔇  | 0 |
|   | Device     |                 |                  | Synchron | ize All Data to De               | vices               |                                        | ×         |   |
| Ц |            | Selected Device | Proodface inkom  |          |                                  |                     |                                        |           |   |
|   |            |                 | speediace intoin |          |                                  |                     |                                        | RS485     |   |
|   | I/O Board  |                 |                  |          |                                  |                     |                                        | Parameter |   |
|   | Door       |                 |                  |          |                                  |                     |                                        |           |   |
|   |            | Unselect All    | Access Authority |          | ✓TimeZone, ho<br>✓First-Person ( | lidays<br>Doen Door | Door Parameters Multi-Person Open Door |           |   |
|   | Reader     |                 | Linkage          |          | Auxiliary Input                  | Setting             |                                        |           |   |
|   | Auxiliary  |                 |                  |          |                                  |                     |                                        |           |   |
|   | Auxiliary  | Total Progress  |                  |          |                                  |                     |                                        |           |   |
|   | Event Typ  | l               |                  |          |                                  |                     |                                        |           |   |
|   | Daylight S | Hidden Info     |                  |          |                                  |                     | Synchronize                            | Close     |   |
|   | Device M   |                 |                  |          |                                  |                     |                                        | ^         |   |
|   | Real-Time  |                 |                  |          |                                  |                     |                                        |           |   |
|   | Alarm Mo   |                 |                  |          |                                  |                     |                                        |           |   |
| A | Access (   |                 |                  |          |                                  |                     |                                        | ~         |   |
| 8 |            |                 |                  |          |                                  |                     |                                        |           |   |
|   | Reports    | ÷               | < < 1-1 >        | >I 50 rd | ows per page 👻                   | Jump To 1           | /1 Page Total of 1 reco                | ords      | , |

Vanaf nu zal de relais enkel schakelen bij een autorisatie van zowel gezicht al vinger.